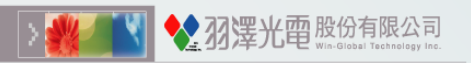

## OL0119-G32 User Manual

version:1.0.22

Win-Global Technology

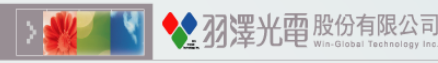

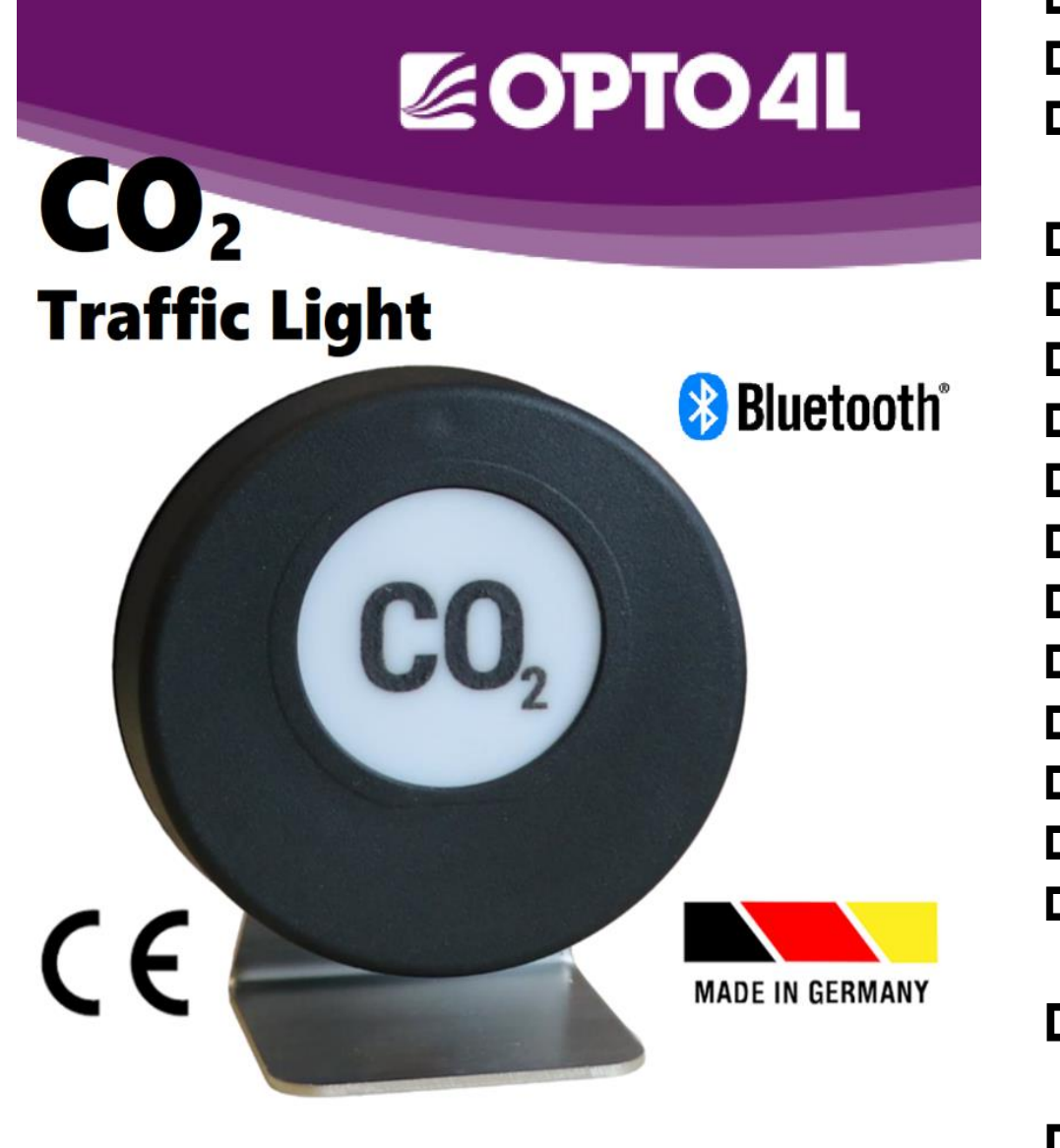

- □ OL0119 device introduction
- □ Set Location Permission
- Set Bluetooth And Storage Permission
- □ Connect to OL0119
- □ Change Device Name
- Login Password
- □ Change Password
- Set Timeout
- □ Set Parameter
- □ Measurement Page
- □ Save Data
- Device Parameters Modification
- Exit App
- □ EWS-Level
- □ Index for Air Quality(IAQ) classification and color-coding
- WBGT classification and colorcoding
- □ Beaufort scale

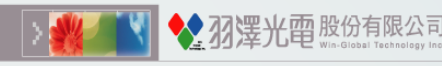

### OL0119 device introduction

- Please turn on the power to charge, OL0119 will be shown with a green light. Key Function : Device off / Device on / 🗹 Device on and Mute Power display is viewed by APP
- The light matches the color range will continue to display When powered by USB.
- Battery Powered Mode (Factory Setting) The  $CO_2$  concentration is within the range of the green light, the light is displayed every 60s. The  $CO_2$  concentration is within the range of the yellow light, the light is displayed every 30s. The  $CO_2$  concentration is within the range of the red light, the light is displayed every 15s.

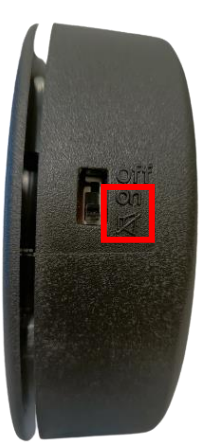

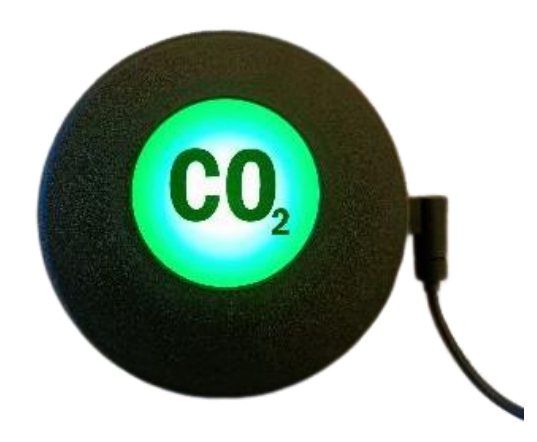

Please choose on or  $\mathbf{v}$  when charging.

Continuous green light shows when charging. Working With Us Is Your Best Choice, We Are At Your Service !!

## Set Location Permission (1)

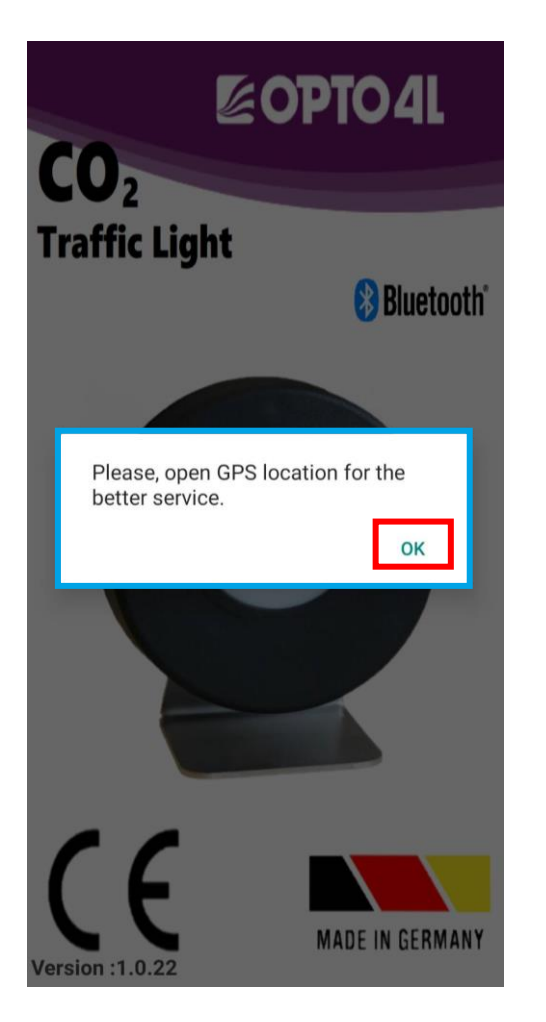

**、雾尘 四** 股份有限公司

| 15:20 🖸                     | © III \$\$ ₩I 85) |
|-----------------------------|-------------------|
| $\leftarrow$ Location       |                   |
| Location                    |                   |
| POSITIONING CONTROL         |                   |
| Wi-Fi and Bluetooth scannin | g >               |
| G Emergency Location        | Service >         |
| G Google Location Accu      | uracy >           |
| G Google Location Histo     | ory >             |
| =                           | $\triangleleft$   |

- If GPS function is not enabled, a popup window will appear. Please press the "OK" button.
- 2. After pressing the "OK" button, you will be taken to this page.Please enable GPS function.

Note: For device with Android 10 or higher version, GPS must be turned on for Bluetooth to work.

## Set Location Permission (2)

1. When the location access permissions appear, select "Precise" and click "While using the app".

**摆 光 西** 股份有限公司

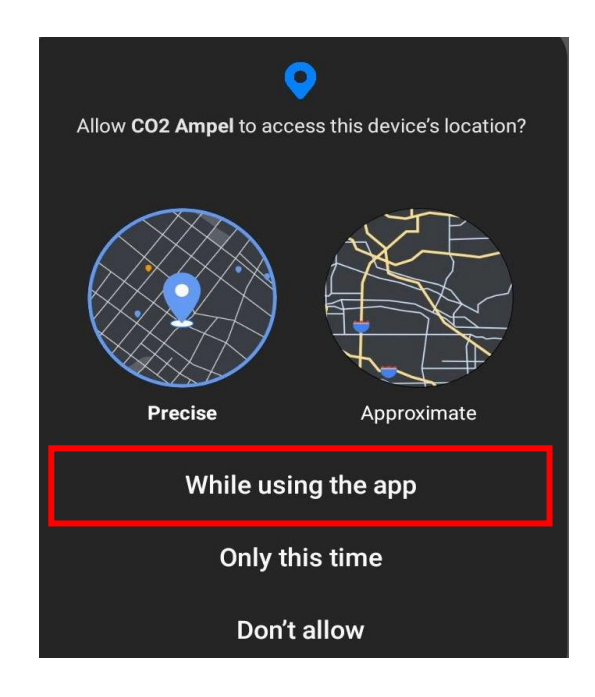

2. When location access appears, you should change to use "Precise" for GPS to turn on successfully.

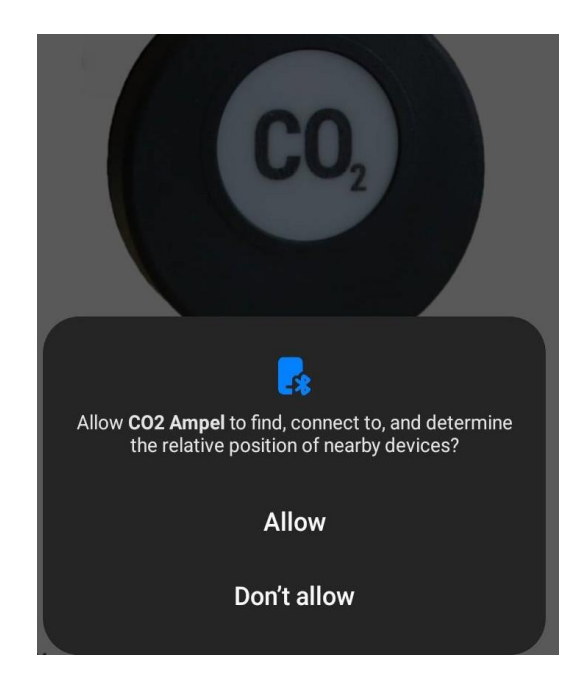

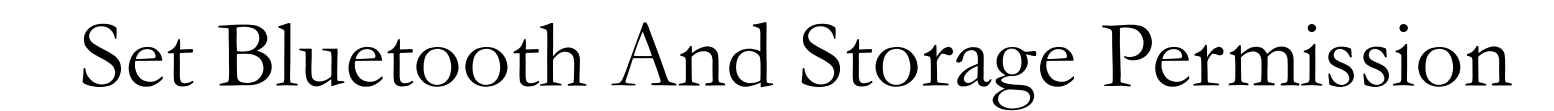

| Allow <b>CO2 Ampel</b> to find, connect to, and determine the relative position of nearby devices? | I<br>[ |
|----------------------------------------------------------------------------------------------------|--------|
| Allow                                                                                              |        |
| Don't allow                                                                                        |        |
|                                                                                                    |        |
| "CO2 Ampel" wants to turn on<br>Bluetooth                                                          | I<br>I |
| DECLINE ALLOW                                                                                      |        |
|                                                                                                    | 1      |
| Allow <b>CO2 Ampel</b> to<br>access photos, media,<br>and files on your<br>device?                 | ]<br>[ |
| 🔲 Don't ask again                                                                                  |        |
| 1 of 2 DENY ALLOW                                                                                  |        |

四 股份有限公司

Please press the "Allow" option. (Bluetooth scan permission) For Android 12 or higher]

If Bluetooth function is not enabled, a pop-up window will appear. Please press the "Allow" option.

Please press the "Allow" option. (Storage permission) [For Android 10 and below]

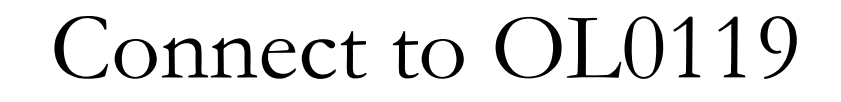

**77: 罢 光 西** 股份有限公司

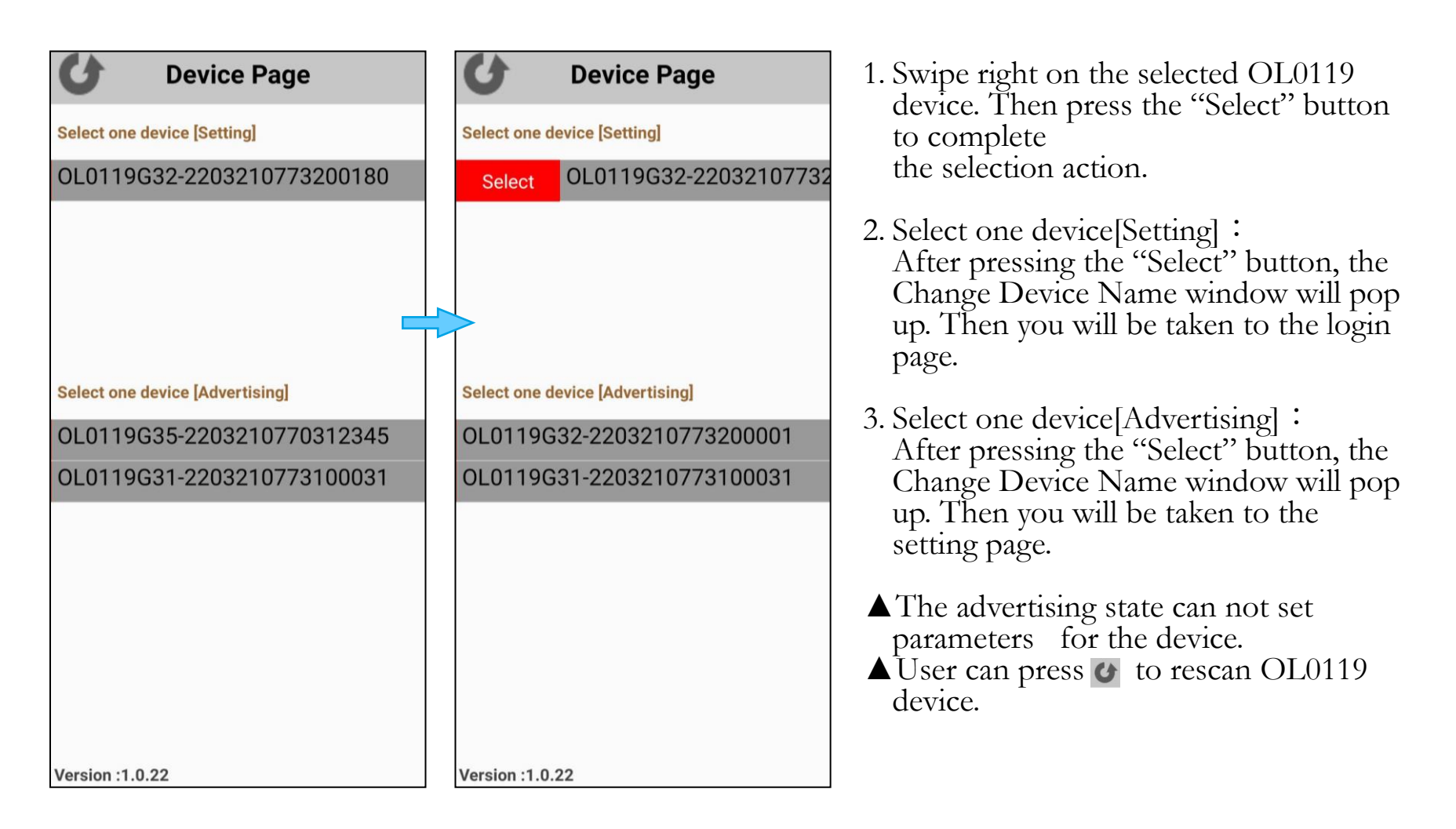

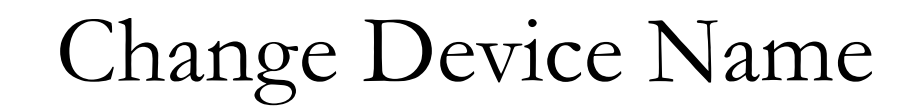

| C    | 5           | Device        | Page      |       |
|------|-------------|---------------|-----------|-------|
| Sel  | ect one de  | vice [Setting | 9]        |       |
| OL   | .0119G3     | 32-22032      | 107732    | 00180 |
|      |             |               |           |       |
|      |             |               |           |       |
|      | Chang       | ge Devid      | ce Nam    | е     |
| Se   | Please e    | nter new d    | evice nam | e.    |
| 0    |             |               |           |       |
| 0    |             |               | CANCEL    | ок    |
| OL   | .0119G3     | 35-22032      | 107703    | 12345 |
|      |             |               |           |       |
|      |             |               |           |       |
|      |             |               |           |       |
|      |             |               |           |       |
|      |             |               |           |       |
| Vers | sion :1.0.2 | 2             |           |       |

After pressing "Select", you can do the following :

- 1. Click the "Cancel" button :
  - If you wish to use current device name
- 2. Click the "OK" button :
  - If there is no text, the device name will revert to the device serial number.
  - If you enter new device name, the device name will be replaced.

## Login Password

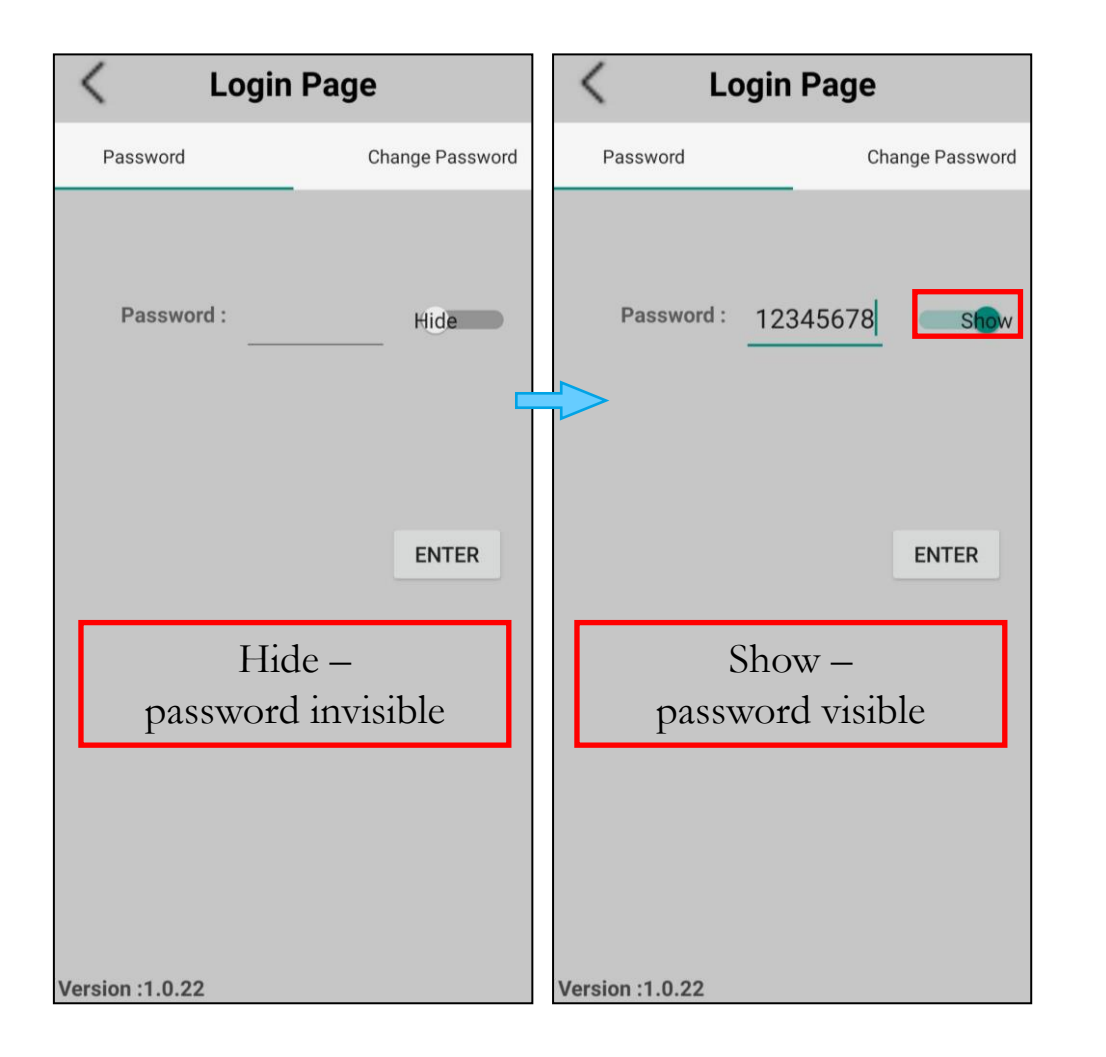

**77 遥光面**股份有限公司

Login Password :

- User needs an eight-character password to connect to the OL0119. (Default Password : 12345678)
- 2. Press "Enter" to connect OL0119 If the password is correct then you will be taken to the setting page.

## Change Password

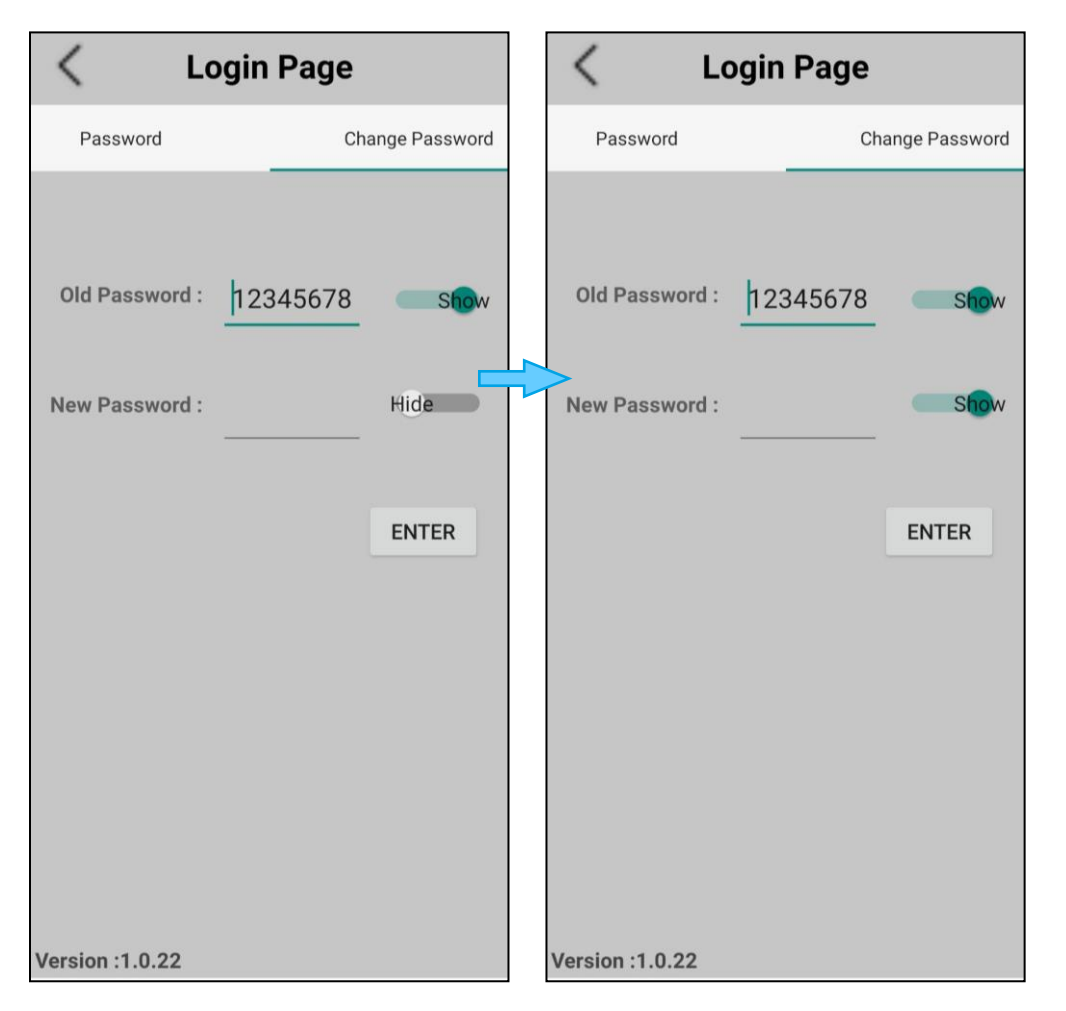

**7 遥光 面** 股份有限公司

1. Old password : User needs enter the original password (Default Password : 12345678)

#### 2. New password :

User needs to enter new eight character password.

3. Press "Enter" to connect OL0119 If the password is correct then user will be taken to the setting page.

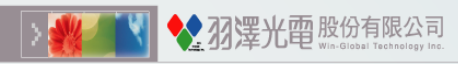

#### Set Timeout

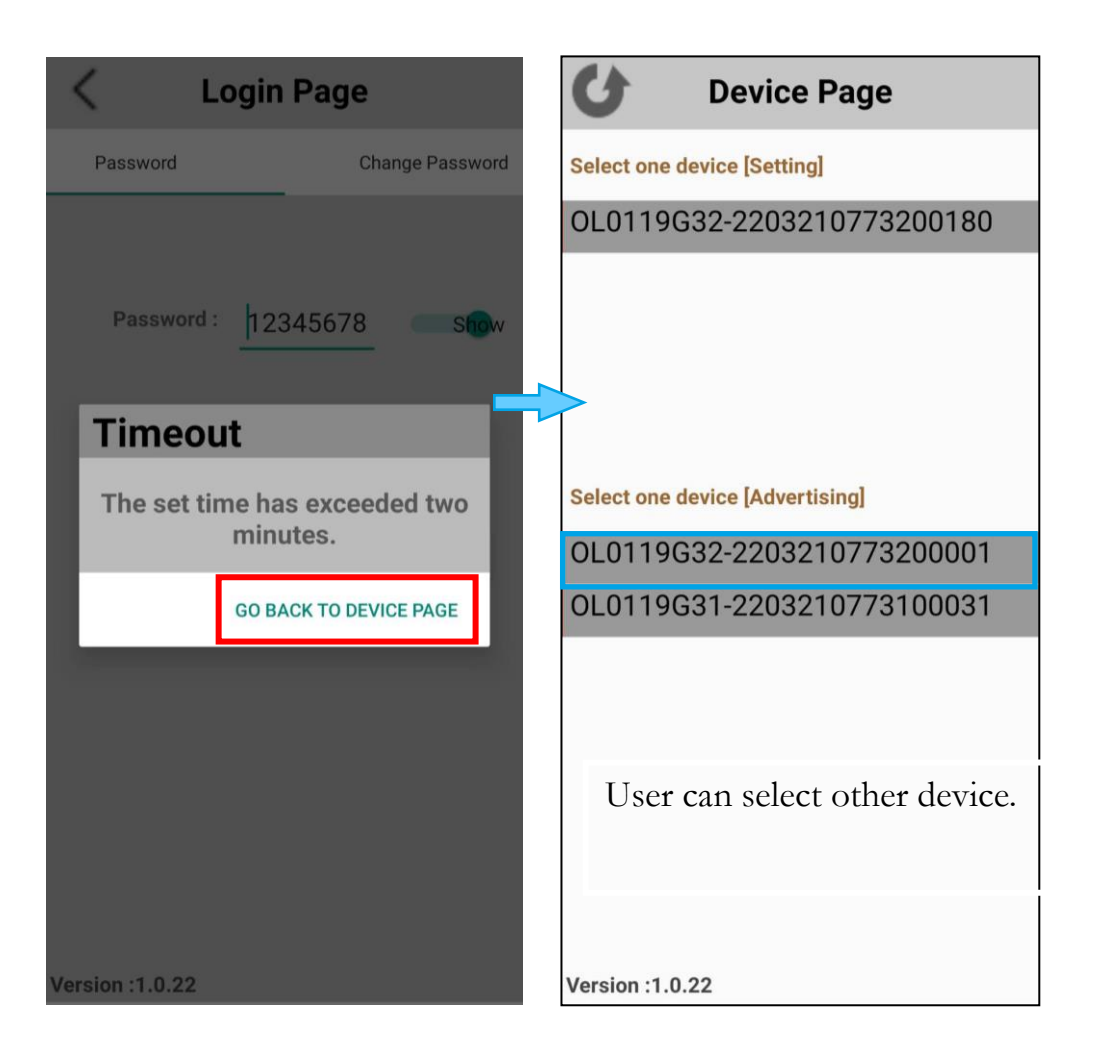

User has to complete the setting flow within two minutes. If the time is exceeded, a popup timeout window will appear.

After Timeout windows appears, if user still wants to set the parameters of the device, please restart the device and press to rescan OL0119 device.

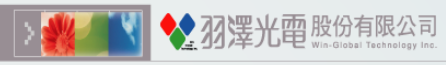

#### Set Parameter

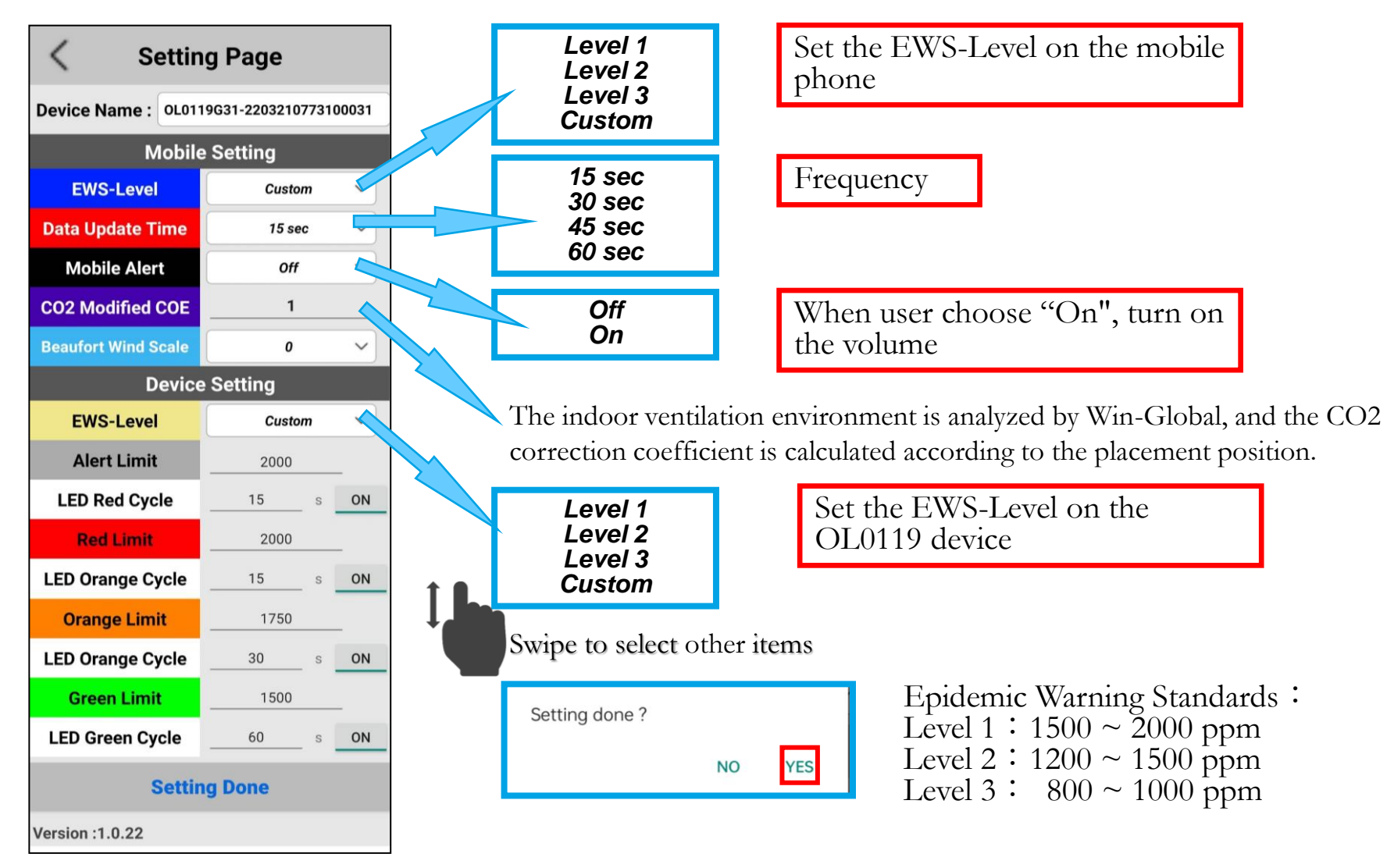

#### Set Parameter - Custom

| < Settin              | g Page        |       |       |
|-----------------------|---------------|-------|-------|
| Device Name : OL011   | 9G31-22032107 | 7731( | 00031 |
| Mobile                | Setting       |       |       |
| EWS-Level             | Custor        | n     | ~     |
| Data Update Time      | 15 se         | 0     | ~     |
| Mobile Alert          | Off           |       | ~     |
| CO2 Modified COE 1    |               |       |       |
| Beaufort Wind Scale 0 |               | ~     |       |
| Device                | Setting       |       |       |
| EWS-Level             | Custor        | n     | ~     |
| Alert Limit           | 2000          |       | _     |
| LED Red Cycle         | 15            | S     | ON    |
| Red Limit             | 2000          |       | _     |
| LED Orange Cycle      | 15            | s     | ON    |
| Orange Limit          | 1750          |       | _     |
| LED Orange Cycle      | 30            | S     | ON    |
| Green Limit           | 1500          |       | _     |
| LED Green Cycle       | 60            | s     | ON    |
| Setting Done          |               |       |       |

**摆 光 面** 股份有限公司

| < Settin            | g Page                |
|---------------------|-----------------------|
| Device Name : 0L011 | 9G31-2203210773100031 |
| Mobile              | Setting               |
| EWS-Level           | Custom V              |
| Data Update Time    | 15 sec 🗸 🗸            |
| Mobile Alert        | 0ff ~                 |
| CO2 Modified COE    | 1                     |
| Beaufort Wind Scale | 0                     |
| LED Red Cycle       | 1<br>2 _              |
| Red Limit           | 3                     |
| LED Orange Cycle    | 4<br>5                |
| Orange Limit        | 1750                  |

|        |   | Beaufort<br>scale | Name               | Describe                                                                                                   |
|--------|---|-------------------|--------------------|----------------------------------------------------------------------------------------------------|
| >00031 |   | 0                 | Calm               | Smoke rises vertically                                                                                     |
|        |   | 1                 | Light air          | Direction shown by smoke drift ; Still wind vanes                                                          |
|        |   | 2                 | Light<br>breeze    | Leaves rustle ; Wind vanes begin to move                                                                   |
|        | ~ | 3                 | Gentle<br>breeze   | Light flags extended ; Leaves and small twigs constantly moving                                            |
|        |   | 4                 | Moderate<br>breeze | Light flags constantly waving ; Dust, leaves, and loose paper lifted ; Small tree branches move            |
|        |   | 5                 | Fresh<br>breeze    | Light flags constantly waving with sound ; Ripples on<br>inland waters ; Small trees in leaf begin to sway |
|        |   |                   |                    |                                                                                                    |

Setting Rules : 1. Green Limit < Orange Limit  $\leq$  Red Limit 2. 600 s  $\geq$  Cycle Time  $\geq$  1 s Device Setting : RED Limit : 1000 ~ 3000 ppm Orange Limit : 500 ~ 3000 ppm Green Limit : 400 ~ 1500 ppm Alert Limit : 400 ~ 3000 ppm

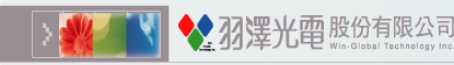

### Measurement Page - $CO_2$

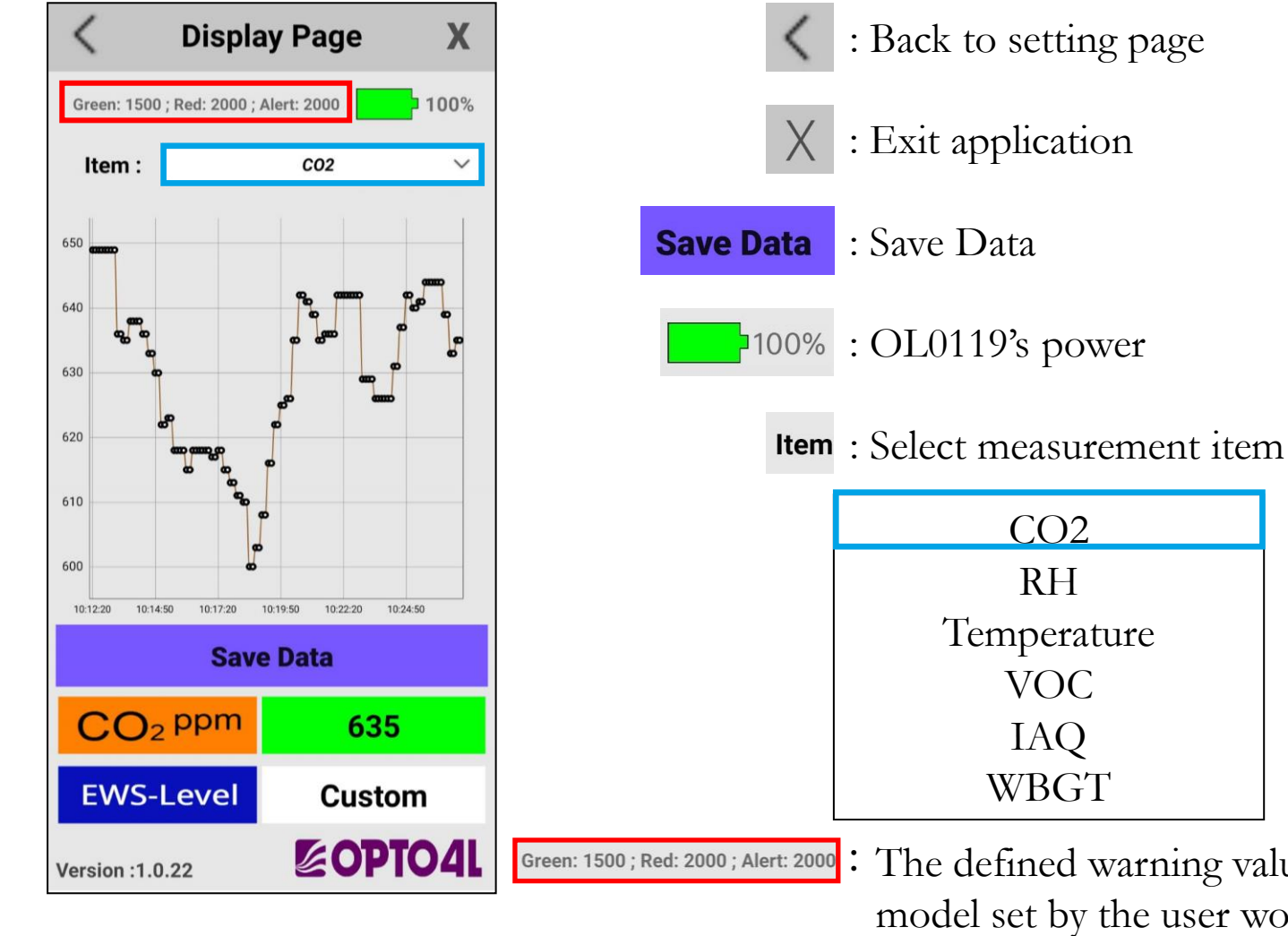

VOC IAQ WBGT The defined warning value for the model set by the user would be shown on the top.

CO2

RH

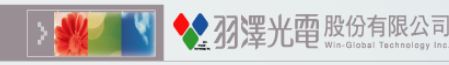

### Measurement Page - RH

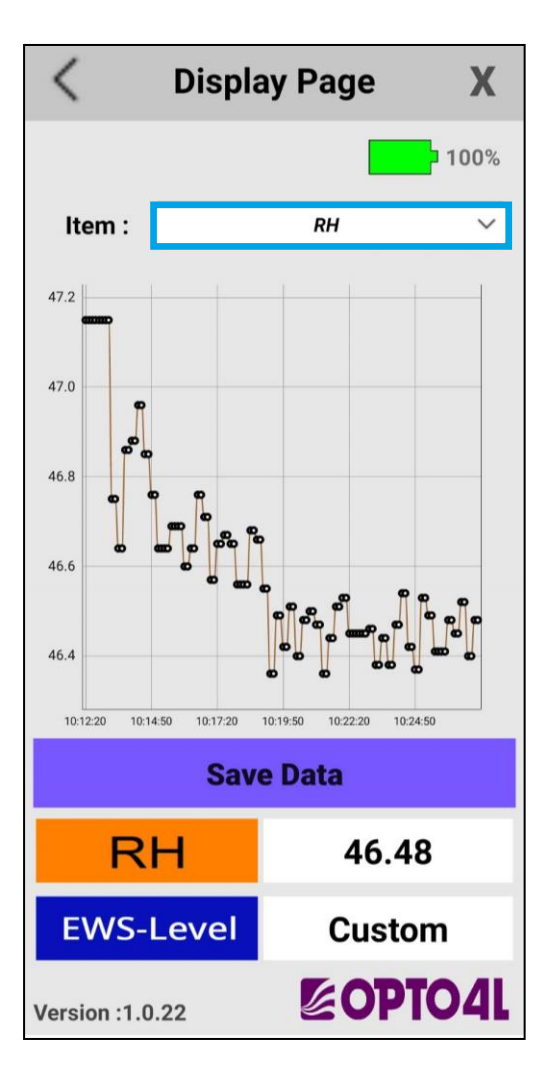

- **K** : Back to setting page
- X : Exit application

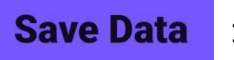

- : Save Data
- 100% : OL0119's power
  - Item : Select measurement item

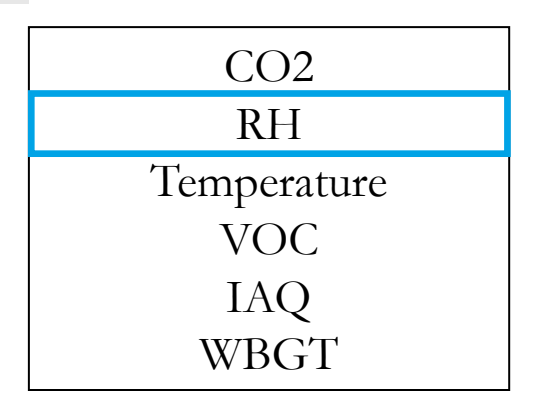

## Measurement Page - Temperature

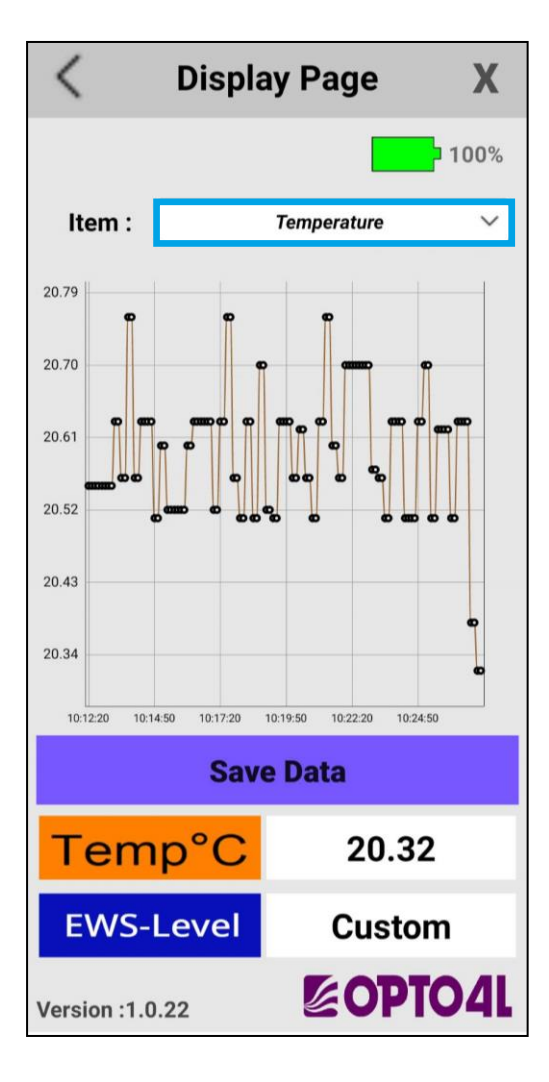

- K : Back to setting pageX : Exit application
- Save Data
  - : Save Data
  - 100% : OL0119's power
    - Item : Select measurement item

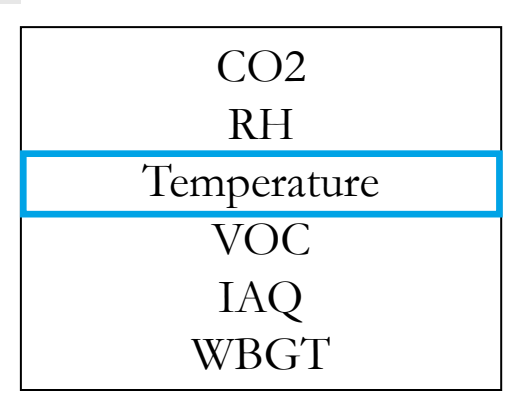

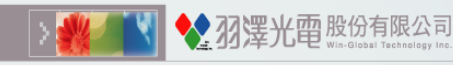

#### Measurement Page - VOC

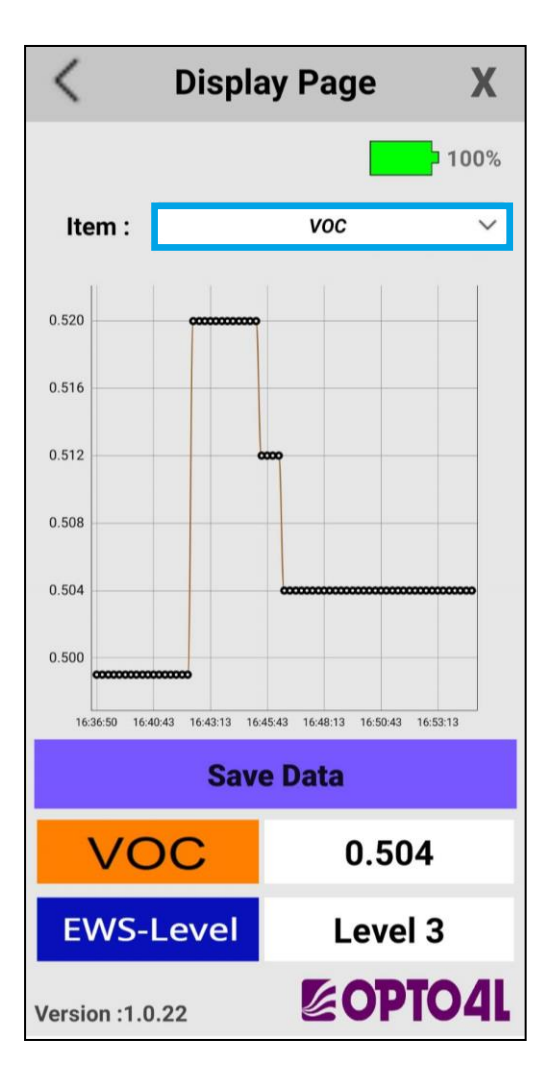

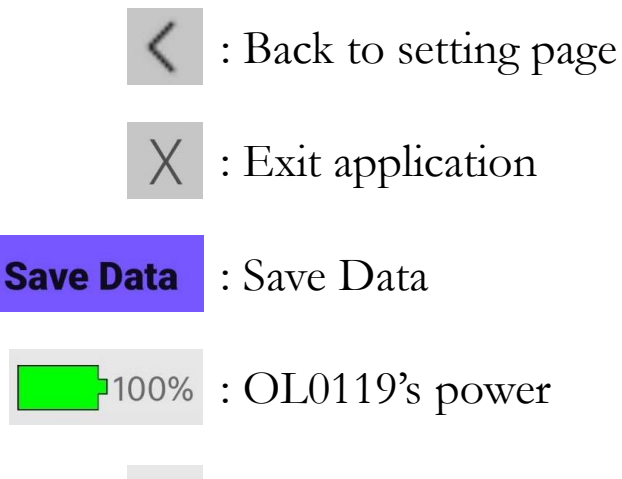

Item : Select measurement item

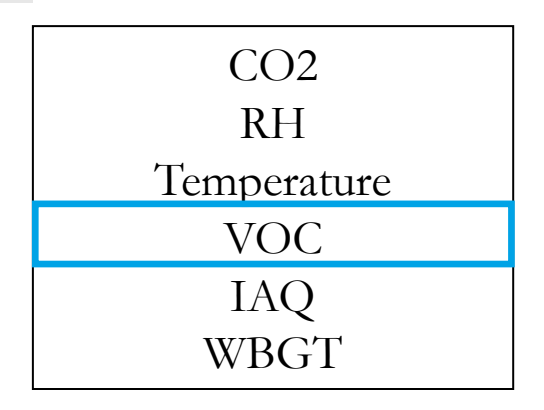

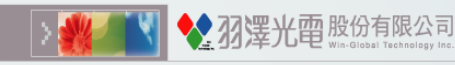

#### Measurement Page - IAQ

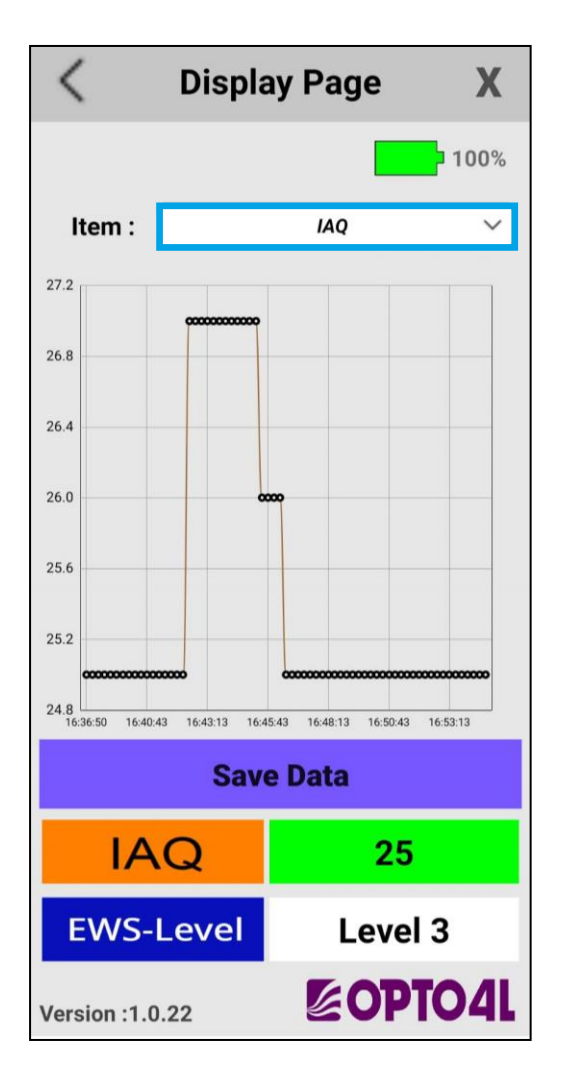

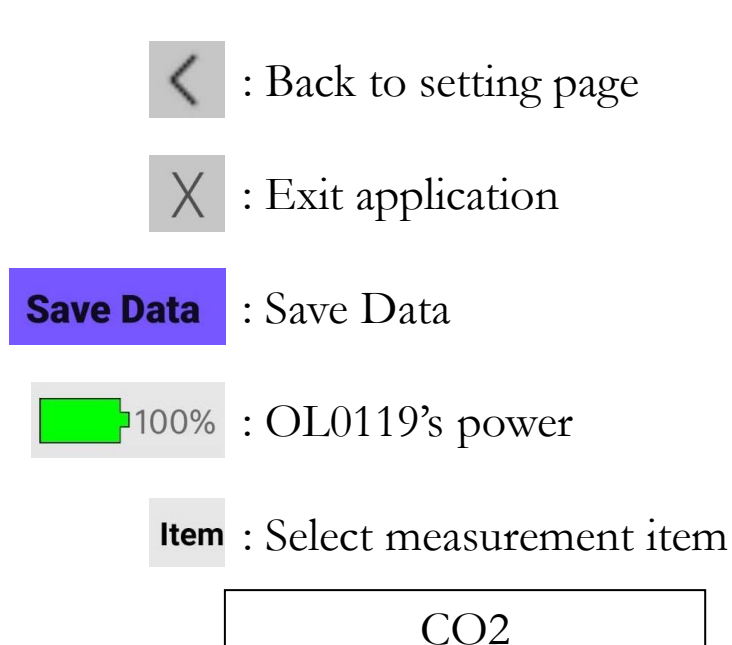

RH

Temperature

VOC

IAQ

WBGT

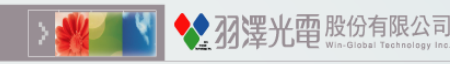

#### Measurement Page - WBGT

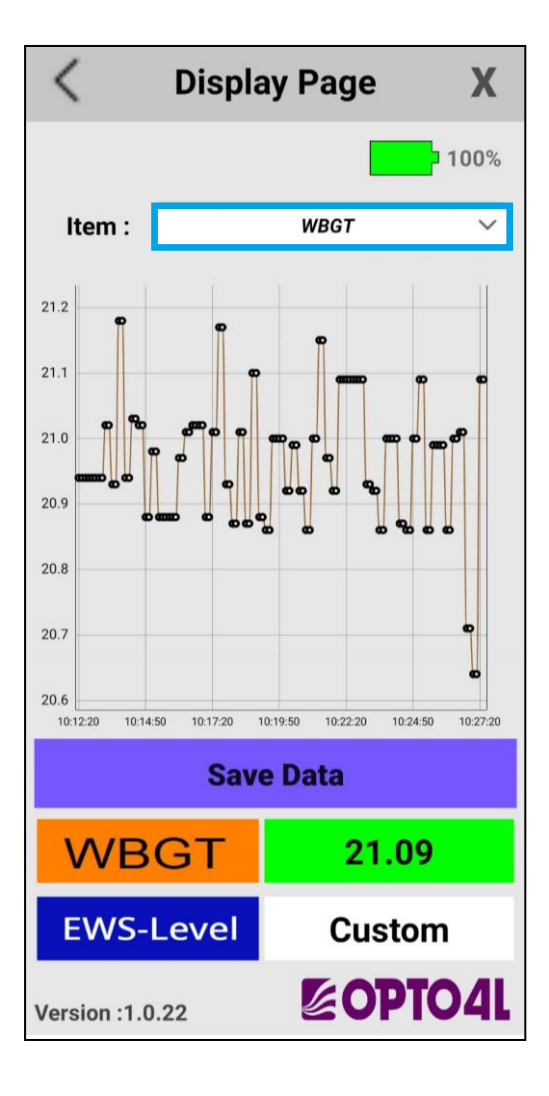

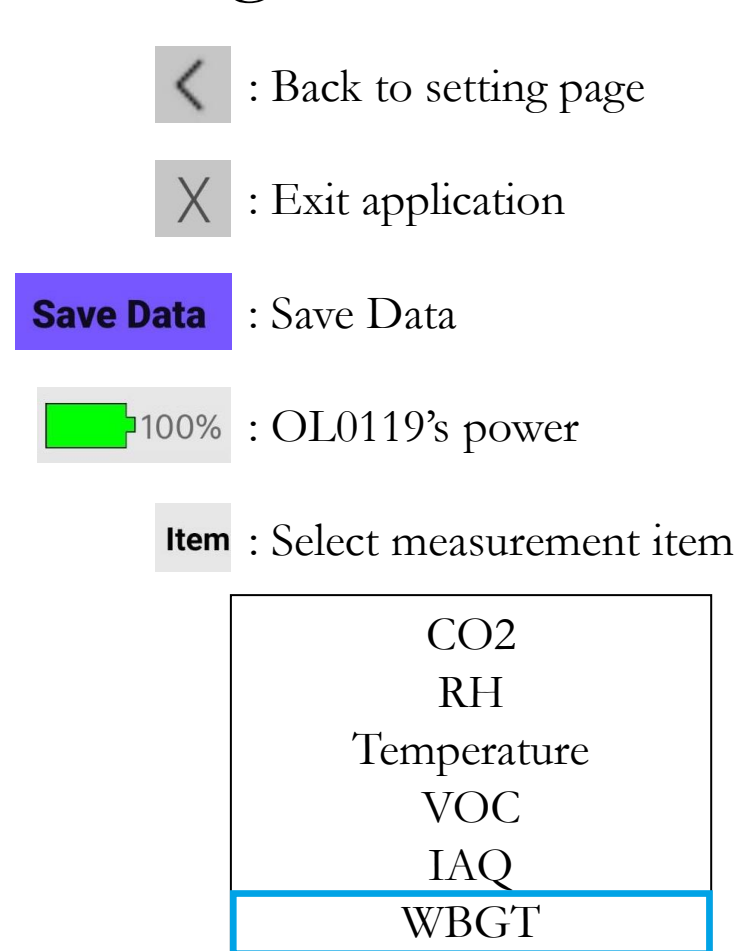

Please refer to WBGT classification and color-coding

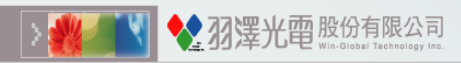

#### Save Data

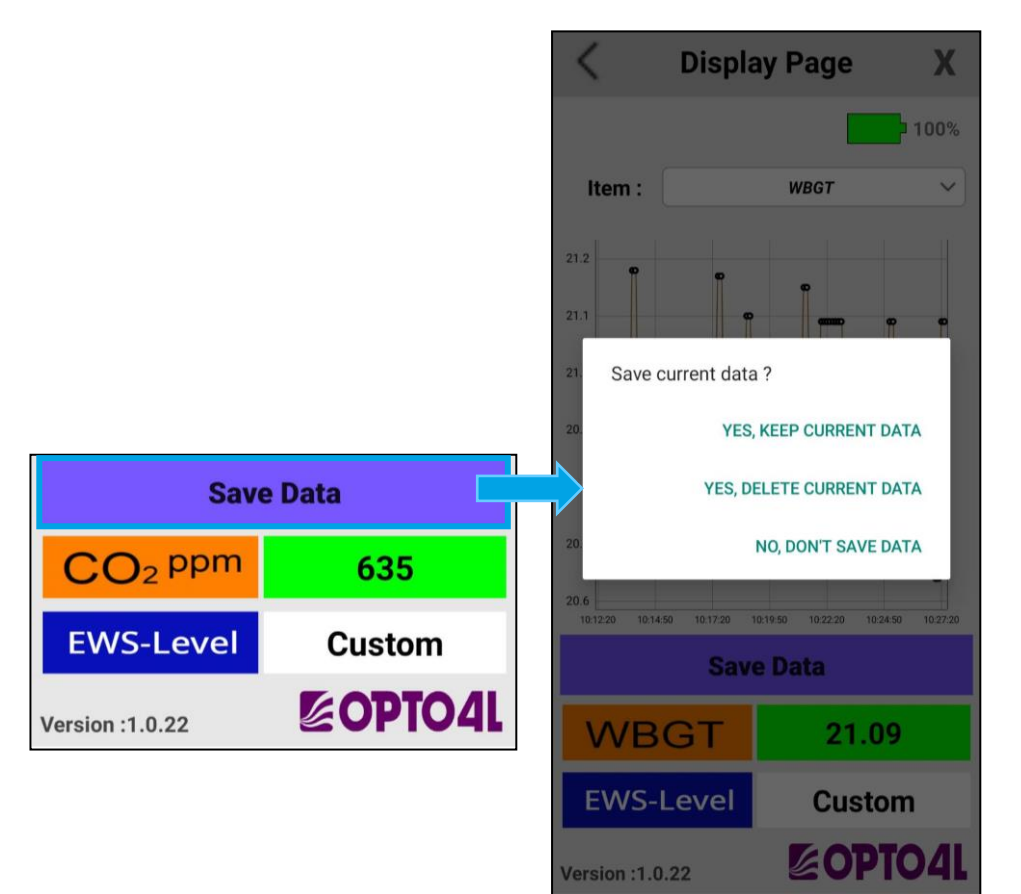

- Yes, keep current data Save the current measurement data and keep the data
- 2. Yes, delete current data Save the current measurement data and delete the data
- 3. No, don't save data No save action.

Storage Location : Internal Storage>Downloads>CO2 Ampel\_Date.csv

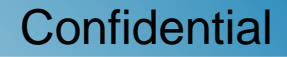

#### Device Parameters Modification

- When OL0119 is under BLE broadcasting mode, a power reset is required if any user would like to modify the parameters within the device.
- When switch device, click on the Login or setting page, then one could scan OL0119 devices.

Login Page

**兴罢 平 四** 股份有限公司

Setting Page

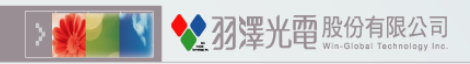

## Exit App

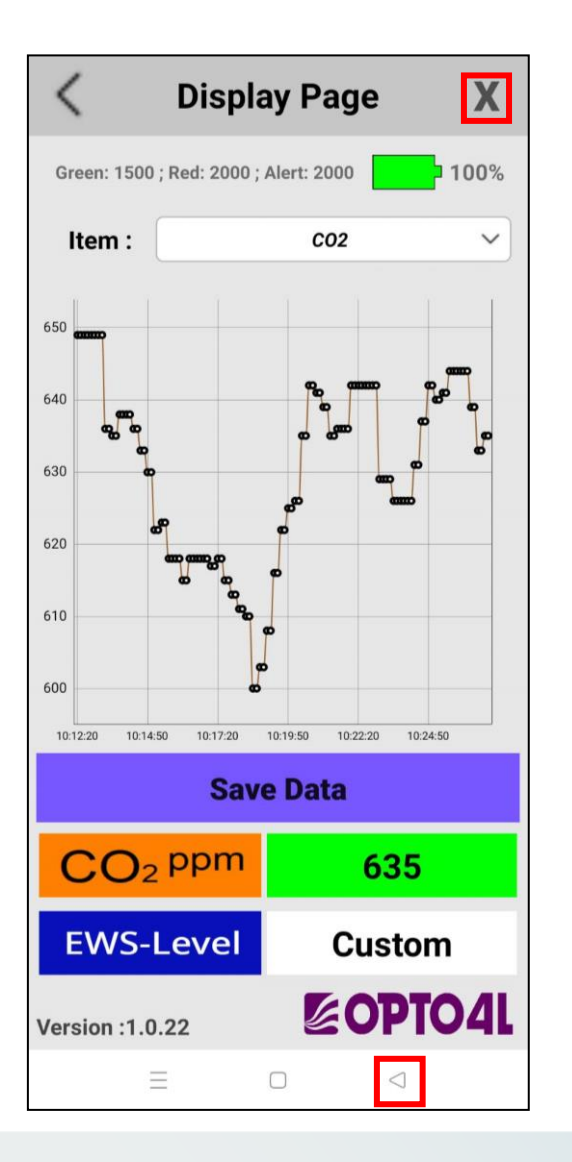

There are two way to exit the app :

Click this icon and the exit window will pop up.
Pressing the "Yes" button will exit the application.

Click the back button and the exit window will pop up.

Pressing the "Yes" button will exit the application.

| Quit app ? |    |     |
|------------|----|-----|
|            | NO | YES |

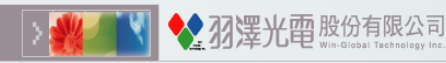

## Epidemic Warning Standards EWS-Level CO<sub>2</sub> limit

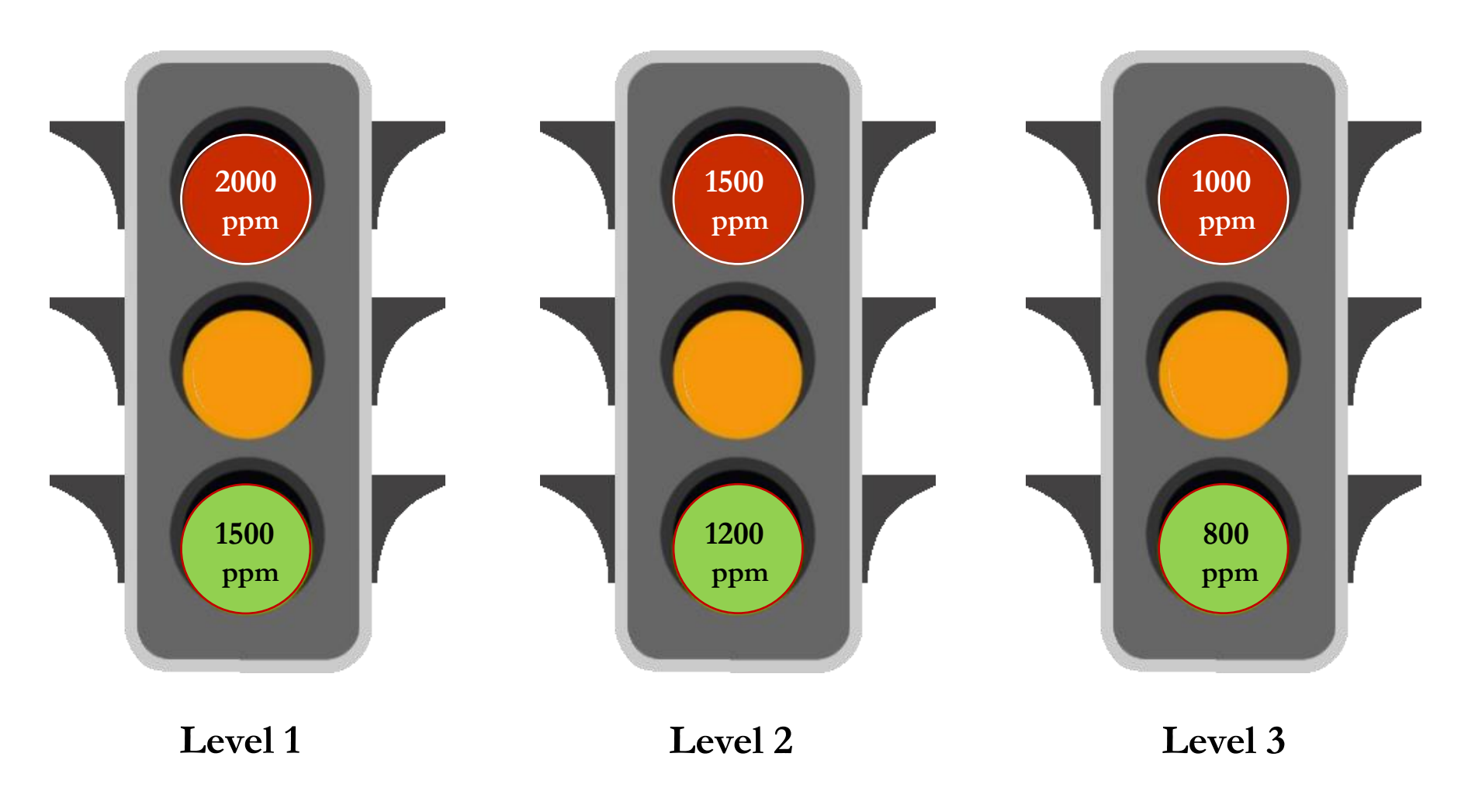

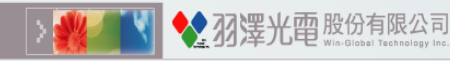

# Index for Air Quality(IAQ) classification and color-coding

| IAQ Index | Air Quality         | Impact (long-term exposure)                                 | Suggested action                                                                                                    |
|-----------|---------------------|-------------------------------------------------------------|----------------------------------------------------------------------------------------------------|
| > 200     | Severely polluted   | More severe health issue possible if<br>harmful VOC present | Contamination should be identified if level is reached<br>even w/o presence of people; maximize ventilation &<br>reduce attendance |
| 101 – 200 | Moderately polluted | More significant irritation possible                        | Increase ventilation with clean air                                                                                                |
| 0 - 100   | Good                | Pure air; best for well-being                               | No measures needed                                                                                                    |

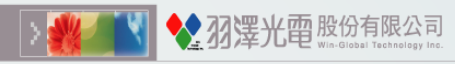

# WBGT classification and color-coding

| WBGT         | Level   | Impact                                                                                                    |
|--------------|---------|----------------------------------------------------------------------------------------------------|
| > 40 °C      | Danger  | May cause muscle cramps, heat exhaustion ; Prolonged exposure to the sun or intense activity can lead to heat stroke. |
| 32∼40 °C     | Caution | Prolonged exposure to the sun or intense activity can lead to heat stroke.                                            |
| 12∼32 ℃      | Safe    | None                                                                                                    |
| 10~12 ℃      | Caution | May cause non-freezing cold injury.                                                                                   |
| $\leq$ 10 °C | Danger  | May cause non-freezing cold injury ; May cause frostbite or chilblains.                                               |

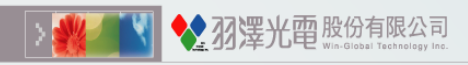

## Beaufort scale

| Beaufort<br>scale | Name               | Describe                                                                                                |
|-------------------|--------------------|----------------------------------------------------------------------------------------------------|
| 0                 | Calm               | Smoke rises vertically                                                                                  |
| 1                 | Light air          | Direction shown by smoke drift ; Still wind vanes                                                       |
| 2                 | Light<br>breeze    | Leaves rustle ; Wind vanes begin to move                                                                |
| 3                 | Gentle<br>breeze   | Light flags extended ; Leaves and small twigs constantly moving                                         |
| 4                 | Moderate<br>breeze | Light flags constantly waving ; Dust, leaves, and loose paper lifted ; Small tree branches move         |
| 5                 | Fresh<br>breeze    | Light flags constantly waving with sound ; Ripples on inland waters ; Small trees in leaf begin to sway |